# Hướng dẫn sử dụng THể TÍN DUNG MSB

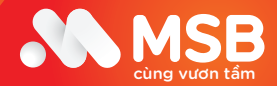

Chân thành cảm ơn Quý khách đã sử dụng dịch vụ của MSB Mọi yêu cầu hỗ trợ trong quá trình sử dụng thẻ, Quý khách vui lòng liên hệ Dịch vụ khách hàng MSB!

- 1900 6083 (trong nước).
- +84 24 3944 5566 (áp dụng toàn cầu).

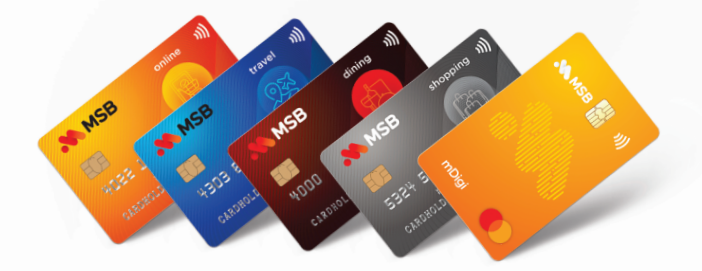

Hãy sẵn sàng để trải nghiệm cuộc sống thuận ích hơn cùng thẻ tín dụng MSB !

# М ЧС Ц ЧС

| <b>1</b>   Nh        | ận diện thẻ tín dụng MSB      |
|----------------------|-------------------------------|
| 2   Tổr              | ng quan các chi tiết trên thẻ |
| <mark>3</mark>   Hư  | ớng dẫn kích hoạt thẻ         |
| <b>4</b> -   Hư      | ớng dẫn cách tạo mã PIN       |
| <b>5</b>   ⊺iệ       | n ích khi sử dụng thẻ         |
| 6   Tín              | h năng trả góp                |
| <b>7</b>   Thế       | ế giới ưu đãi JOY             |
| <mark>8</mark>   Cáo | ch thức nhận sao kê           |
| <b>9</b>   Hư        | ớng dẫn sử dụng MSB Plus      |
| <b>10</b>   Đọ       | c hiểu bảng sao kê            |
| <b>11</b>   Phu      | ương thức thanh toán dư nợ    |
| <b>12</b>   Sử       | dụng thẻ thông minh           |

# 1. Nhận Diện Thẻ Tín Dụng MSB

# Các dòng thẻ tín dụng MSB

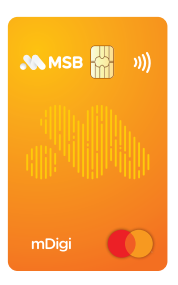

Thẻ MSB Mastercard mDigi

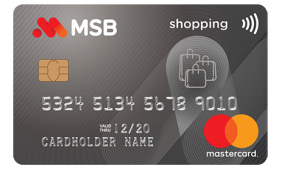

Thẻ Siêu Miễn Phí MSB Mastercard Super Free

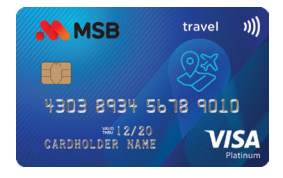

Thẻ du lịch MSB Visa Travel

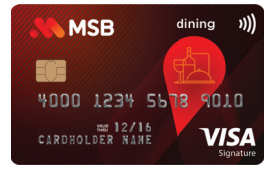

Thẻ MSB Visa Signature Dining

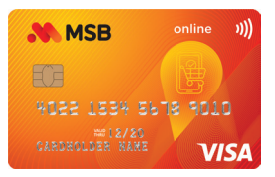

Thẻ MSB Visa Online

# 2. Tổng quan các chi tiết trên thẻ

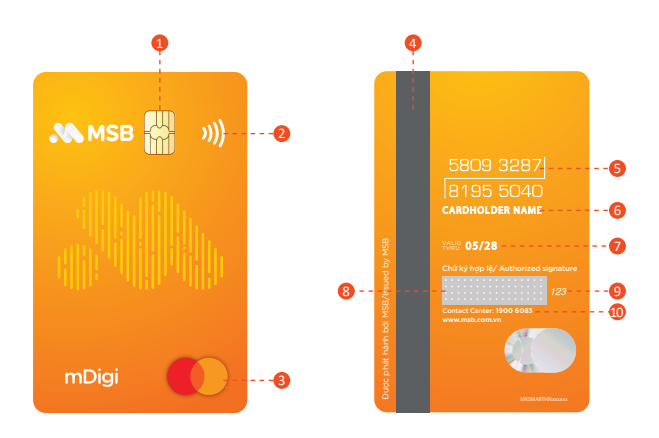

 EMV Chip: Công nghệ bảo mật thông tin hiện đại giúp mã hoá thông tin cá nhân của Quý khách vào Chip.

2. Biểu tượng Contactless: Thẻ được tích hợp Công nghệ thanh toán phi tiếp xúc - Contactless cho phép chủ thẻ không cần quẹt thẻ, chỉ cần chạm thẻ hoặc vẫy nhẹ thẻ MSB ngay trước thiết bị thanh toán để thực hiện giao dịch.

3. Logo Tổ chức thẻ: Là biểu tượng của tổ chức thẻ quốc tế có vai trò cung cấp mạng lưới thanh toán thẻ. Thẻ được chấp nhận tại hàng triệu điểm chấp nhận biểu tượng của tổ chức thẻ tại Việt Nam và trên toàn thế giới.

4. Dải băng từ: Các thông tin cá nhân được mã hoá ở dải băng từ. Quý khách chú ý bảo quản dải băng từ khỏi ánh sáng mặt trời, thiết bị từ tính mạnh, tránh làm xước.

5. Số thẻ tín dụng: Là số thẻ được sử dụng trong giao dịch.

6. Tên chủ thẻ: Là tên chủ thẻ được ghi nhận theo yêu cầu Tên ghi trên thẻ của Quý khách khi đăng ký mở thẻ tín dụng. Vui lòng liên hệ với các điểm giao dịch gần nhất của MSB nếu tên được dập nổi trên thẻ không chính xác.

7. Tháng hết hạn: Thời hạn hiệu lực của thẻ tín dụng.

8. Dải băng ký: Vì sự an toàn của Quý khách, vui lòng ký vào dải băng này sau khi nhận được thẻ.

9. Mã số xác thực CVV: Thường sử dụng trong các giao dịch trực tuyến hoặc tại một số điểm chấp nhận thẻ để xác thực Thẻ tín dụng.

10.Bộ phận dịch vụ khách hàng 24/7: Kênh hỗ trợ Quý khách trong trường hợp cần tư vấn, hỗ trợ dịch vụ hoặc những yêu cầu khẩn cấp.

# 3. Hướng dẫn kích hoạt thẻ

### Quý khách có thể kích hoạt thẻ với **01 trong các cách** sau:

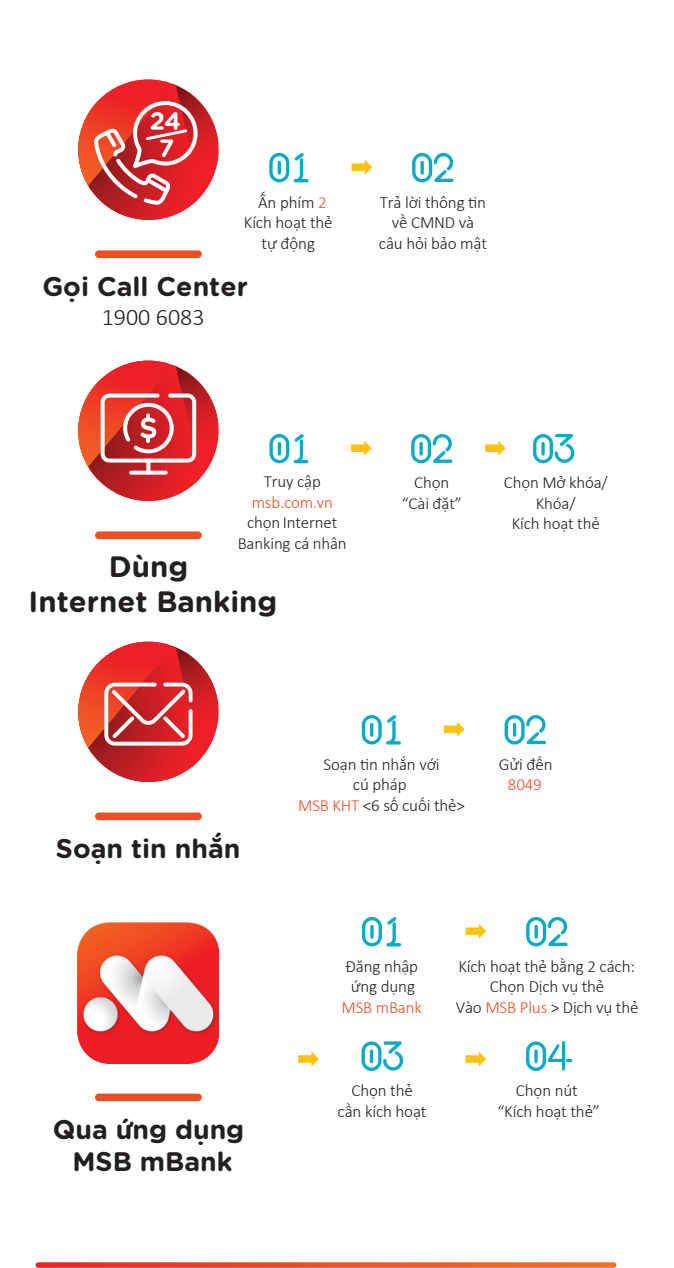

# 4. Hướng dẫn cách tạo mã PIN

### Quý khách có thể tạo mã PIN mới với các cách sau:

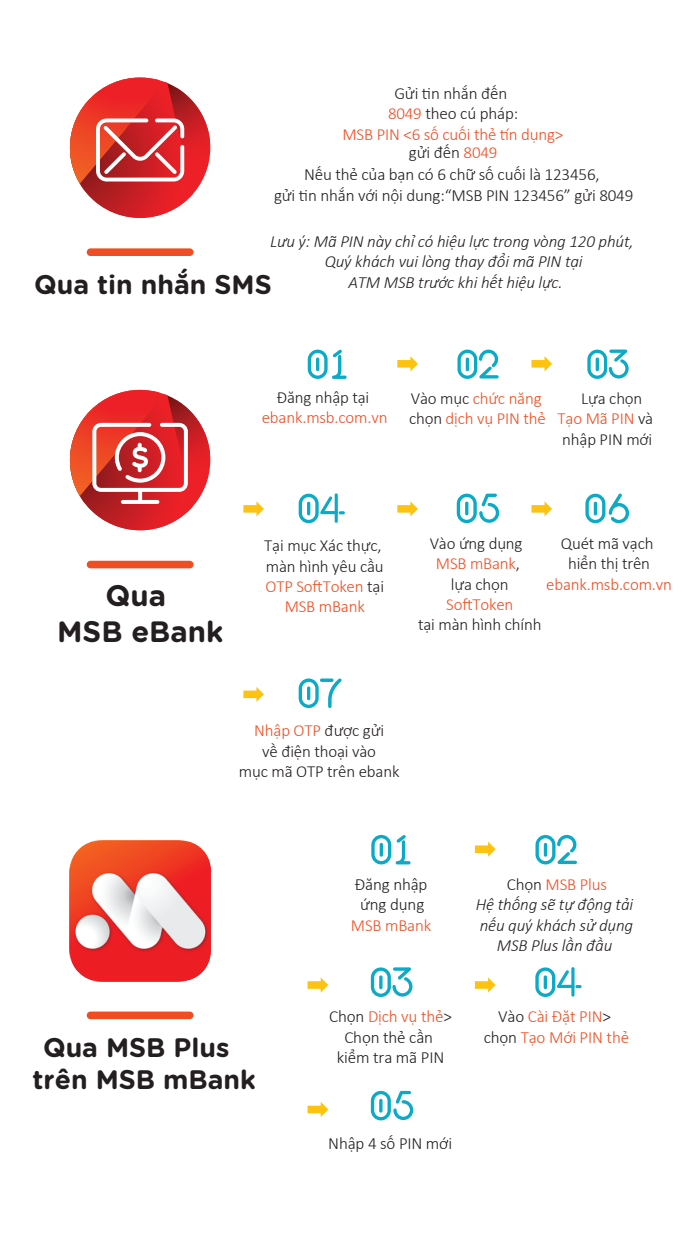

# 5. Tiện ích khi sử dụng thẻ

Giao dịch tại hàng triệu điểm chấp nhận thẻ trên toàn thế giới

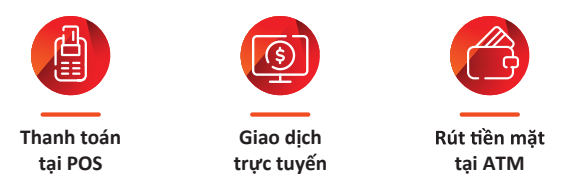

Tiêu trước trả sau, miễn lãi tới 45 ngày.

Toàn bộ giao dịch thanh toán của Quý khách sẽ được miễn lãi nếu được hoàn trả cho Ngân hàng trước ngày đến hạn thanh toán (áp dụng đối với giao dịch thanh toán).

Để tận dụng thời gian miễn lãi tối đa tới 45 ngày, Quý khách cần lưu ý thanh toán toàn bộ dư nợ sao kê trước ngày đến hạn thanh toán như ví dụ dưới đây:

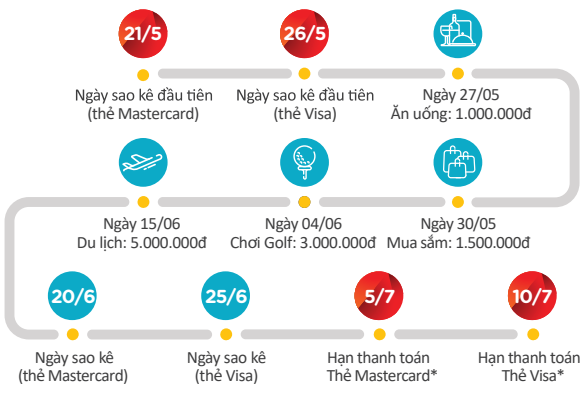

\* Tùy thuộc tháng có 28, 29 (Tháng 2) hay 30, 31 ngày nên Hạn thanh toán có thể thay đổi 1 đến 2 ngày để đảm bảo 45 ngày miễn lãi

| Đối với chủ thẻ Mastercard                  | Đối với chủ thẻ Visa                             |
|---------------------------------------------|--------------------------------------------------|
| Ngày <b>21/05</b> – ngày bắt đầu của 01     | Ngày <b>26/05</b> – ngày bắt đầu của 01          |
| kỳ sao kê Quý khách thực hiện giao          | kỳ sao kê Quý khách thực hiện giao               |
| dịch thanh toán.                            | dịch thanh toán.                                 |
| Vào ngày đến hạn thanh toán                 | Vào ngày đến hạn thanh toán                      |
| <b>05/07</b> , Quý khách thực hiện giao     | <b>10/07,</b> Quý khách thực hiện giao           |
| dịch hoàn trả toàn bộ dư nợ phát            | dịch hoàn trả toàn bộ dư nợ phát                 |
| sinh do thanh toán từ ngày <b>21/05</b> .   | sinh do thanh toán từ ngày <b>26/05</b> .        |
| Tổng thời gian miễn lãi là <b>45 ngày:</b>  | Tổng thời gian miễn lãi là <mark>45 ngày:</mark> |
| bao gồm 1 tháng (t <i>ừ 21/05-20/06</i> )   | bao gồm 1 tháng (từ 26/05-25/06)                 |
| và 15 ngày miễn lãi ( <i>21/06-05/07</i> ). | và 15 ngày miễn lãi (26/06-10/07).               |

# 5. Tiện ích khi sử dụng thẻ

### 5.1 Dịch vụ xác thực bảo mật trực tuyến 3D Secure

Dịch vụ 3D Secure với công nghệ bảo mật hàng đầu thế giới sẽ xác thực chủ thẻ khi thực hiện các giao dịch thanh toán trực tuyến bằng mật khẩu sử dụng một lần (OTP) được gửi tự động qua tin nhắn mà chủ thẻ đã đăng ký với MSB từ trước.

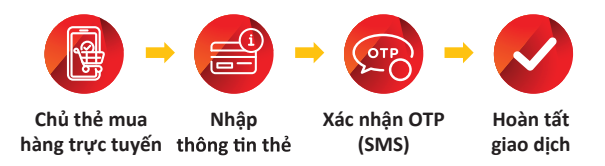

- Dịch vụ được áp dụng tại các trang web có biểu tượng Verified by Visa/Mastercard SecureCode và được đăng ký tự động, hoàn toàn miễn phí cho thẻ MSB Mastercard & Visa.
- Quý khách vui lòng bảo mật và tuyệt đối không tiết lộ thông tin thẻ và mã OTP.

# 5.2 Công nghệ Contactless – thanh toán phi tiếp xúc

Công nghệ thanh toán phi tiếp xúc - Contactless mang đến cho khách hàng trải nghiệm chi tiêu mua sắm hoàn toàn mới.

- Nhanh chóng và dễ dàng: Chỉ cần chạm thẻ và thanh toán.
   Không cần ký xác nhận trên hóa đơn với giá trị nhỏ (Từ 500.000đ trở xuống).
- An toàn: Thẻ Contactless chỉ hoạt động trong khoảng cách quy định của thiết bị thanh toán và tuân thủ mọi quy định về bảo mật thông tin theo tiêu chuẩn của các tổ chức thẻ quốc tế. Chủ động chạm thanh toán, không cần đưa thẻ cho nhân viên thu ngân, tránh tiết lộ các thông tin hiển thị trên thẻ.

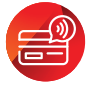

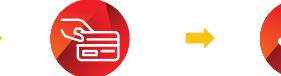

Các điểm thanh toán có logo VISA / MASTER-CARD và ăng-ten Contactless

Chạm thẻ hoặc vẫy thẻ vào thiết bị thanh toán

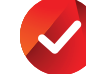

Hoàn tất giao dịch

# 5. Tiên ích khi sử dung thẻ

### 5.3 Tính năng Samsung Pay

### Tính năng Samsung Pay:

Công nghê thanh toán "môt cham" thời thương, cho phép Khách hàng tích hợp thông tin thẻ MSB vào điện thoại di động Samsung và thanh toán nhanh gọn – tiện lợi bằng cách chạm vào thiết bi POS.

Lưu ý: Tính năng Samsung Pay hiên áp dung đối với các dòng thẻ Quốc tế MSB Mastercard.

- An tâm tuyêt đối với 3 phương thức bảo mật tối ưu: Thông tin thẻ được số hóa & xác thực thanh toán bằng vân tay/mống mắt/mã pin.
- Thanh toán dễ dàng nhanh chóng tiên lơi chỉ với 3 bước đơn giản:
  - Mở Samsung Pay.
  - Xác thực bằng 1 trong 3 phương thức bảo mật.
  - Cham vào thiết bi POS để thanh toán.

### Hướng dẫn cài đặt Samsung Pay :

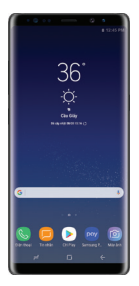

Đăng nhập vào tài khoản Samsung

| -     | ng màng mặt<br>phiệm thanh t    | của bạn với Sar<br>Isán nhanh hơn<br>dụng tốt hơn. | nsung Pay-đif tiả<br>và bảo mặt ứng |
|-------|---------------------------------|----------------------------------------------------|-------------------------------------|
|       | L                               | R                                                  |                                     |
|       |                                 |                                                    |                                     |
| ۲     | Mống má                         | t                                                  |                                     |
|       | Mống mả<br>Văn tay              | 1                                                  |                                     |
| • 0 0 | Möng må<br>Vän tay<br>Chi mä Pi | r.<br>N                                            |                                     |
| • • • | Möng må<br>Vän tay<br>Chi mä Pi | N                                                  | ne o                                |

pháp xác thực Chon "+" để

> thêm thẻ ngân hàng

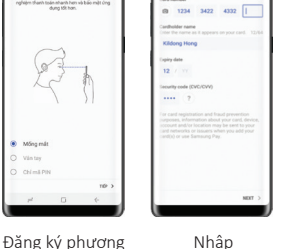

Nhâp thông tin thẻ Chon xác nhân

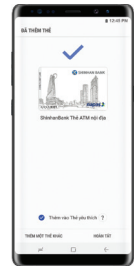

Nhâp chữ ký

### Cách thức thanh toán với Samsung Pay:

Bước 1: Vuốt màn hình tắt/khóa/chờ từ dưới lên hoặc cham biểu tương Samsung Pay trên màn hình. Chon thẻ MSB muốn thanh toán.

Bước 2: Xác thực dấu vận tay/ mống mắt/ mã PIN (màn hình giao dich sẽ hiển thi trong 30s).

Bước 3: Đặt mặt sau của điện thoại song song với khe quet thẻ và cách khe quẹt thẻ không quá 1cm. Biểu tượng Samsung đối diện con chip trong khe quẹt thẻ. Nhập số tiền cần thanh toán & in hóa đơn.

# 6. Tính năng trả góp

Quý khách có thể mua sắm và chuyển đổi bất kỳ giao dịch nào (bao gồm giao dịch thanh toán, rút tiền, giao dịch trực tuyến) thành giao dịch trả góp và trả dần các khoản bằng nhau trong thời hạn tới 12 tháng.

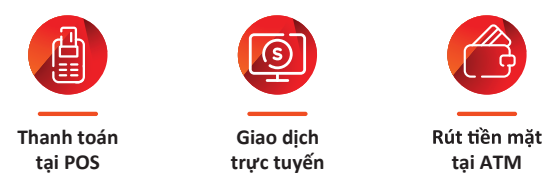

Quý khách có thể lựa chọn một trong hai hình thức Trả góp theo nhu cầu mua sắm của mình:

# 6.1) Trả góp linh hoạt

- Chuyển đổi giao dịch BẤT Kỳ thành giao dịch trả góp <sup>(\*).</sup>
- Thời hạn linh hoạt: 3,6,9,12 tháng.
- Lãi suất cạnh tranh từ 1.5% / tháng trên dư nợ gốc Miễn phí quản lý trả góp.
- Có thêm nguồn tài chính dự phòng.

(\*) Đặc biệt, MSB không quy định giá trị giao dịch tối thiểu được quyền chuyển đổi trả góp cho chương trình Trà góp linh hoạt.

# 6.2 Trả góp 0% lãi suất

- Hưởng 0% lãi suất đối với các giao dịch bằng thẻ tín dụng MSB tại đối tác liên kết (\*\*).
- Thời hạn linh hoạt tới 12 tháng.
- Đăng ký nhanh chóng ngay tại điểm mua hàng.
- Miễn phí xử lý giao dịch trả góp tại nhiều đối tác liên kết<sup>(\*\*\*)</sup>

(\*\*) Danh sách đối tác liên kết được quy định bởi MSB.
(\*\*\*) Trong một số trường hợp, MSB sẽ thu phí xử lý giao dịch trả góp tùy thuộc vào chính sách hợp tác với đối tác liên kết.

# 6. Tính năng trả góp

Việc đăng ký trả góp rất đơn giản chỉ với 1 tin nhắn hoặc gọi điện thoại:

# Với trả góp linh hoạt:

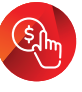

Thực hiện giao dịch

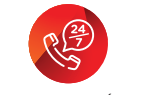

SMS MSB DKTG đến 8049 hoặc liên hệ Call Center 1900 6083

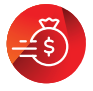

Xử lý chuyển trả góp

# Với trả góp 0% lãi suất:

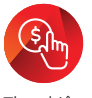

Thực hiện giao dịch

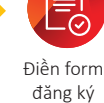

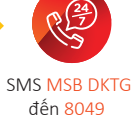

hoặc liên hệ 1900 6083

Xử lý chuyển trả góp

### Lưu ý:

- Đăng ký chuyển đổi trả góp trong vòng 15 ngày sau khi thực hiện giao dịch.
- Tin nhắn đăng ký không được xem là giao dịch chuyển đổi trả góp thành công cho đến khi Call Center liên hệ Chủ thẻ chính tư vấn và xác nhận.
- Phí tin nhắn thu theo quy định của nhà mạng viễn thông từng thời kỳ

# 7. Thế giới ưu đãi JOY

Thế giới ưu đãi JOY là chuỗi ưu đãi dành cho chủ thẻ Quốc tế MSB giảm giá tới 30% tại hơn 300 đối tác trên toàn quốc, thuộc nhiều lĩnh vực: Mua sắm, nhà hàng, ẩm thực, du lịch, chăm sóc sức khỏe, sắc đẹp, Golf,...

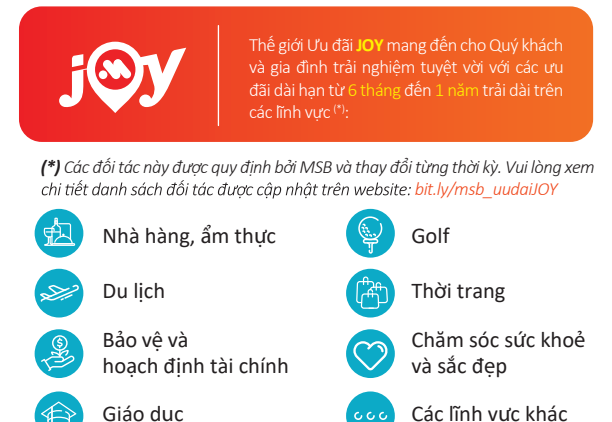

Quý khách truy cập Thế Giới Ưu đãi JOY tại link dưới đây:

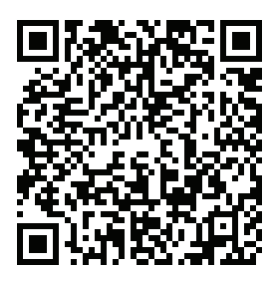

Thế Giới Ưu Đãi JOY

# 8. Cách thức nhận sao kê

Quý khách có thể kiểm tra chi tiết sao kê dư nợ thẻ tín dụng hàng tháng bằng nhiều hình thức một cách linh hoạt.

# 8.1 Qua sao kê điện tử gửi vào email cá nhân

Định kỳ trong khoảng thời gian từ 20 đến 25 hàng tháng, hệ thống của MSB sẽ tự động gửi sao kê dư nợ Thẻ tín dụng điện tử vào địa chỉ email cá nhân Quý khách đăng ký khi mở thẻ.

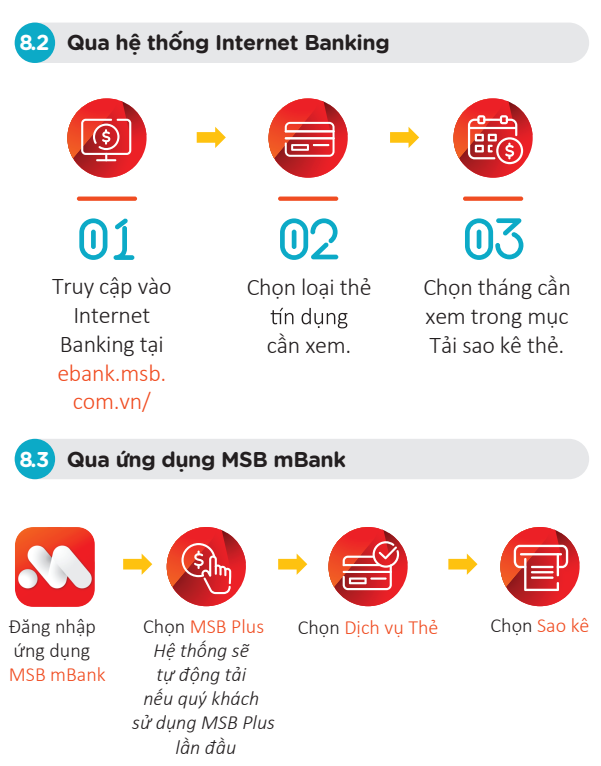

# 9. Hướng dẫn sử dụng MSB Plus

MSB Plus là ứng dụng mở rộng của Ngân hàng điện tử MSB mBank, cung cấp các tính năng nâng cao như quản lý & sử dụng thẻ tín dụng/ thẻ ghi nợ; sử dụng thẻ ảo; đăng ký và quản lý trả góp; hoàn tiền trực tuyến; tổng hợp Thế giới ưu đãi JOY, nhận Voucher từ hơn 300 đối tác của MSB.

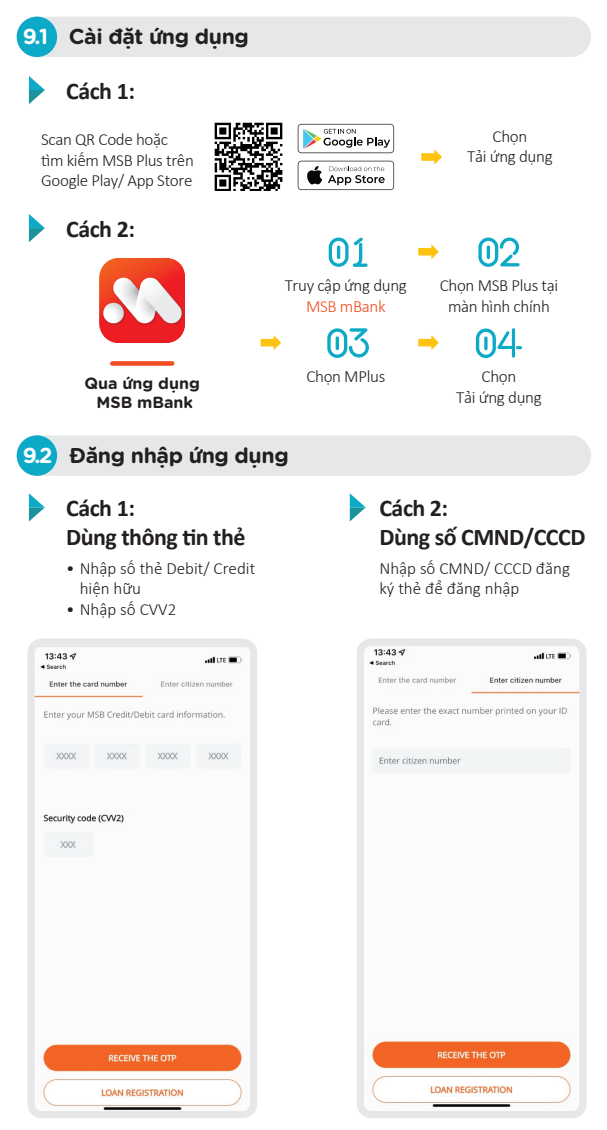

# 9. Hướng dẫn sử dụng MSB Plus

# 9.3 Tùy chỉnh thẻ phi vật lý - chỉ áp dụng với thẻ mDigi

### Thay đổi mẫu thẻ

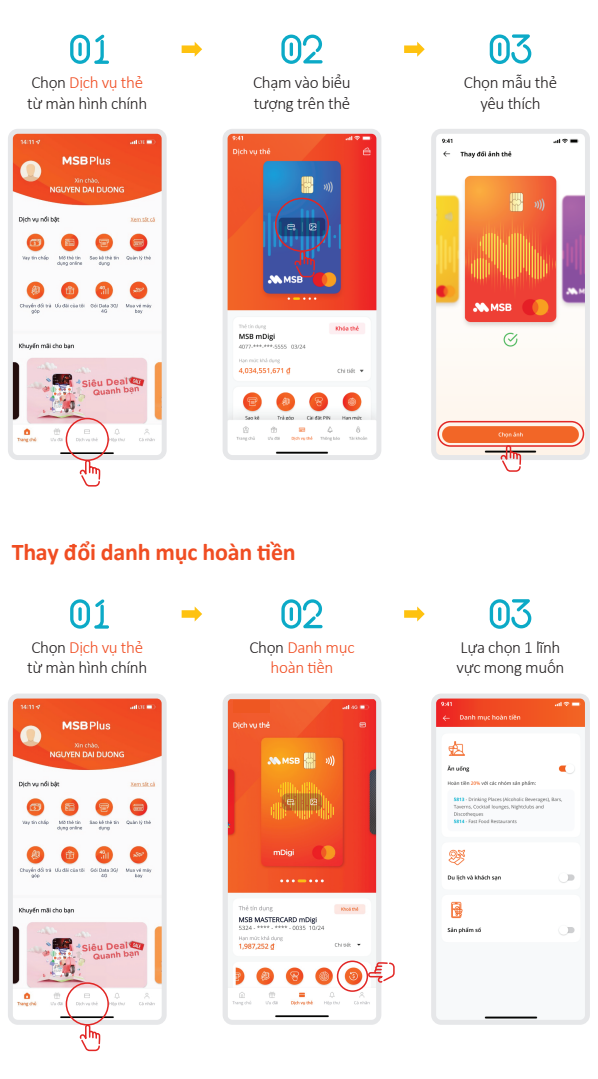

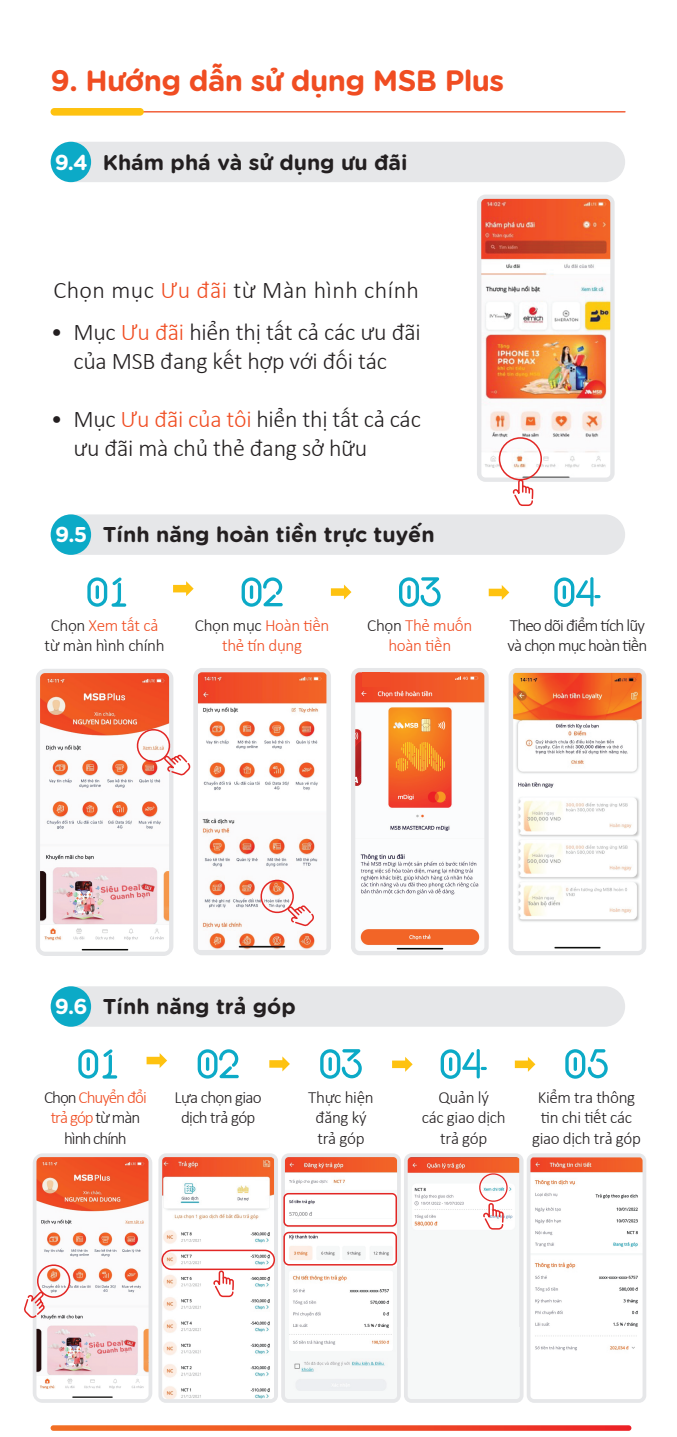

Hướng dẫn sử dụng Thẻ tín dụng MSB | 17

# 10. Đọc hiểu bảng sao kê

6)-

| Tên khách hàng<br>Ông/bà: <b>NGUYEN VAN A</b><br>Địa chỉ: <b>S4A NGUYEN CHI THANH, DONG DA, H</b><br>ĐT: <b>0904XXXXX</b> |                                                                                                    |                           |                                                          | Số thẻ/ Card Acco                            | ount No                                              |
|----------------------------------------------------------------------------------------------------|----------------------------------------------------------------------------------------------------|---------------------------|----------------------------------------------------------|----------------------------------------------|------------------------------------------------------|
|                                                                                                    |                                                                                                    |                           |                                                          | XXXX-****-***                                | *-XXXX                                               |
|                                                                                                    |                                                                                                    | A NOI                     | A NOI Loại thể/ Card Type                                |                                              | Туре                                                 |
|                                                                                                    |                                                                                                    |                           |                                                          | Visa Platinu                                 | ım                                                   |
| .ỳ sao kê/ S<br>26/05/201                                                                                                 | Giá trị thanh to<br>9 - 25/06/2019                                                                         | án thối thi<br>34         | ểu/Minimun Amou<br>,872,468                              | int Due (VND)                                | Số dư cuối kỳ / Your<br>Outstanding Balance<br>(VND) |
| m tắt sao<br>Statement                                                                                                    | Số dư kỳ trước/<br>Previous Balance<br>Mua hàng, ứng tiền mặt &<br>phí/ Purchase, Cash<br>Advances and Fee | Lãi/<br>Finance<br>Charge | Phí phạt &<br>chậm trả/<br>5 Penalty&Late<br>Payment Fee | Đã thanh toán/<br>Payment                    |                                                      |
| ummary                                                                                                    | 25,878,335 + 30,428,850 +                                                                                  | 0                         | + 0                                                      | 26,473,250                                   | = 34,872,468                                         |
| m tắt tín                                                                                                    | Hạn mức tín dụng/ Credit Limit                                                                             | Hạn m                     | vui iong thanh to<br>trước 17h/ Please<br>before 17h (*) |                                              | trước 17h/ Please pay<br>before 17h (*)              |
| ung/Credit<br>Summary 100,000,000                                                                                         |                                                                                                    |                           | 65,000,000                                               | )                                            | 09/04/2022                                           |
|                                                                                                    |                                                                                                    |                           |                                                          |                                              | <i>w</i>                                             |
| Chương trình điểm thưởng/ Rewards Summary                                                                                 |                                                                                                    |                           | Điế<br>T                                                 | m tích lũy của khách<br>'otal Accumulated Po | hàng/<br>ints                                        |
|                                                                                                    |                                                                                                    | -                         | 130.740                                                  |                                              |                                                      |

• 1 điểm thưởng = 1VND. Quý khách vui lòng liên hệ 19006083 để biết thêm thông tin chi tiết và quy đổi điểm thưởng, số điểm thưởng sẽ được hoàn lại theo yêu của uôa quý khách khi đạt mước điểm tối thiếu riêng cho từng đờng thể được quy đình bởi MSB trong từng thời kỳ/Please contact us viva 19006083 for more detail and to redem points, the points will be refunded upon your request when reaching the minimum points of each card line specified by MSB in each period

\* Quý khách vui löng thanh toán dư nợ cuối kỳ hoặc giá trị thanh toán tối thiếu trước 17h00 ngày đến hạn thanh toán đế không bì tính phí, lãi chặm trấ/ Please pay Minimum amount due before 17h00 on payment due date to avoid fee and late payment charge.

|                       | Chi                             | tiết giao dịch của thẻ / Transaction details of Card: # 4022-**** | ****-6264                                     |
|-----------------------|---------------------------------|-------------------------------------------------------------------|-----------------------------------------------|
| Ngày GD<br>Trans Date | Ngày hạch toán/<br>Posting Date | Diễn giải<br>Details                                              | Số tiên thanh toán/<br>Statement Amount (VND) |
| 10/03/22              | 14/03/22                        | Retail VNM HA NOI TH HONG THANG                                   | 14,216,000.00                                 |
| 09/03/22              | 14/03/22                        | Retail VNM HA NOI SHOPEE - VIETNAM                                | 148,700.00                                    |
| 10/03/22              | 14/03/22                        | Retail VNM LANGSON CHTH PHAM THI HIEN                             | 15,784,000.00                                 |

10/03/22 14/03/22 Real IVMLAKISON CHTH PHAM TH HEN 15.744,000.0 Tổng ár ng phát sinh trong kỳ Total đebit amount 30,428,850 Đã thanh trong Việt Garing term 26,473,250

Kết thúc sao kê/ End Of Statement

# 10. Đọc hiểu bảng sao kê

# 1. Thông tin thẻ của chủ thẻ chính:

Quý khách vui lòng kiểm tra các thông tin: Họ và tên/Địa chỉ/SĐT liên hệ/Số thẻ/Loại thẻ và thông báo cho MSB khi phát hiện sai sót hoặc ngay khi có sự thay đổi thông tin.

# 2. Giải thích các khái niệm về dư nợ và thanh toán:

**Kỳ sao kê:** là khoảng thời gian các giao dịch qua thẻ được cập nhật vào hệ thống của MSB.

Số dư kỳ trước: Tổng dư nợ thẻ tín dụng của kỳ sao kê trước đó.

Số dư cuối kỳ: Tổng dư nợ thẻ tính đến cuối kỳ sao kê.

**Giá trị thanh toán tối thiểu:** Là số tiền tối thiểu phải thanh toán theo quy định của MSB.

Vui lòng thanh toán trước: Là ngày đến hạn thanh toán dư nợ kỳ sao kê; Quý khách phải thanh toán trước ngày này và ít nhất với giá trị thanh toán tối thiểu để không phát sinh trễ hạn thanh toán.

# 3. Tóm tắt tín dụng:

**Hạn mức tín dụng:** Hạn mức tín dụng được cấp ban đầu của Quý khách.

Hạn mức khả dụng: Hạn mức có thể tiếp tục giao dịch, được cập nhật đến thời điểm chốt sao kê.

# 4. Chương trình tích lũy điểm thưởng:

Ghi nhận sự thay đổi điểm thưởng của Quý khách.

### 5. Chi tiết giao dịch của thẻ:

Thông tin chi tiết các giao dịch chi tiêu, thanh toán dư nợ qua thẻ trong kỳ sao kê:

Ngày giao dịch: Ngày khách hàng thực hiện giao dịch.

Ngày hạch toán: Ngày giao dịch được cập nhật vào hệ thống của MSB.

Diễn giải: Ghi chú chi tiết loại giao dịch.

**Số tiền thanh toán:** Liệt kê các số tiền giao dịch ứng với mỗi khoản thanh toán, mua sắm, hoàn tiền, ứng tiền... Tất cả các giao dịch ngoại tệ sẽ được quy thành đồng Việt Nam.

**Tổng dư nợ phát sinh trong kỳ:** Toàn bộ các giao dịch phát sinh dư nợ trong kỳ

Đã thanh toán: Số tiền KH đã thanh toán

# 11. Phương thức thanh toán dư nợ

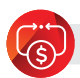

# Trích nợ tự động

- Hàng tháng, vào ngày đến hạn thanh toán, MSB sẽ tự động trích khoản tiền tương ứng với số tiền trích nợ từ tài khoản thanh toán Quý khách đã đăng ký.
- Số tiền trích nợ: Toàn bộ dư nợ hoặc Giá trị thanh toán tối thiểu.
- Quý khách có thể đăng ký dịch vụ trích nợ tự động hoặc thay đổi tiền trích nợ tự động tại bất kỳ Chi nhánh/Phòng giao dịch MSB trên toàn quốc.

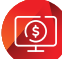

### Thanh toán trực tuyến

Quý khách có thể thực hiện thanh toán dư nợ thẻ Tín dụng qua Internet Banking:

- Chọn Dịch vụ thẻ → Thanh toán thẻ tín dụng.
- Số tiền thanh toán: Toàn bộ dư nợ hoặc Giá trị thanh toán tối thiểu hoặc một số tiền bất kỳ.
- Việc thanh toán trực tuyến cần được thực hiện trước ngày đến hạn thanh toán.

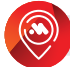

# Thanh toán tại Chi nhánh/Phòng giao dịch

- Quý khách có thể thực hiện thanh toán dư nợ bằng cách nộp tiền mặt hoặc thực hiện Chuyển khoản tại quầy giao dịch.
- Số tiền thanh toán: Toàn bộ dư nợ hoặc giá trị thanh toán tối thiểu hoặc một số tiền bất kỳ.
- Việc thanh toán tại các Chi nhánh/Phòng giao dịch cần được thực hiện trước ngày đến hạn thanh toán và trong thời gian làm việc của MSB.

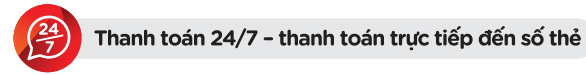

Quý khách có thể thanh toán trực tiếp từ dịch vụ ngân hàng điện tử (EB/IB) của Ngân hàng khác đến số thẻ tín dụng MSB của Quý Khách. Thời gian giao dịch được chấp nhận:

0h00 đến 17h00 hàng ngày.

# 12. Sử dụng thẻ thông minh

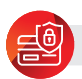

# Bảo mật thông tin thẻ

• Luôn giữ thẻ một cách an toàn.

Không tiết lộ số PIN, mã số xác thực CVV của bạn cho bất kỳ ai.

- Trong trường hợp thẻ bị mất hoặc có nghi ngờ bị lạm dụng, liên hệ ngay với MSB
  - 84 24 3944 5566 (toàn cầu).
  - 1900 6083 (tại Việt Nam).

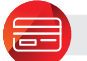

# Lưu ý khi giao dịch với thẻ tín dụng

- Lấy lại thẻ sau khi thực hiện giao dịch.
- Kiểm tra kỹ thông tin trên hóa đơn và tin nhắn thông báo về điện thoại trước khi ký xác nhận.
- Giữ lại biên nhận để kiểm tra và đối chiếu.
- Tùy theo nhu cầu sử dụng, Quý khách có thể thực hiện tạm khóa/mở lại chức năng thanh toán online để bằng cách gọi đến tổng đài CSKH của MSB.
- Trong trường hợp dư nợ cao gần tiệm cận hạn mức thẻ, Quý khách có thể nộp tiền thanh toán dư nợ thẻ tín dụng để tăng hạn mức khả dụng.

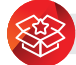

Cập nhật ưu đãi thường xuyên

Cập nhật các chương trình ưu đãi, khuyến mại giảm giá thường xuyên lên tới 30% bằng các hình thức:

- bit.ly/msb\_uudaiJOY
- www.facebook.com/MSBVietNam/
- Call center: 1900 6083 hoặc (024) 3944 5566
- Chi nhánh/ phòng giao dịch gần nhất

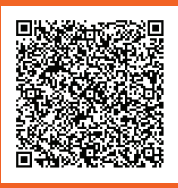

# Hướng dẫn sử dụng thẻ

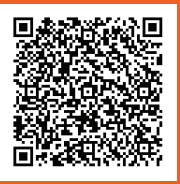

### Biểu phí

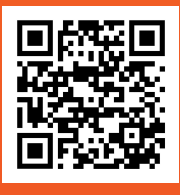

### Ứng dụng MSB Plus

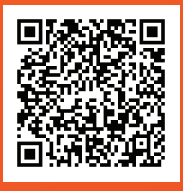

Thế giới ưu đãi JOY

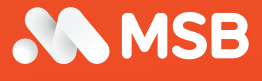

 Ngân hàng TMCP Hàng Hải Việt Nam

 Địa chỉ: 54A Nguyễn Chí Thanh, Đống Đa, Hà Nội, Việt Nam

 Call center: 1900 6083

 Phone: (024) 3771 8899

 Fax: (024) 3771 8899

 Faxi: (024) 3771 8899

 Kanali, CSKHCaNhan@msb.com.vn